## Add New Official

Program Directors have full system access and can assign/replace officials. The 'Officials' tab is also where you can edit address information. Only the CAATE Office can change Program Director Information.

- To add a new official, navigate to the 'Officials' tab
- Click the link to Assign Official

| Home Users Profile Officials Students Directory Self Study File Cabinet Accreditation Annual Rpt Curriculum Benchmark Sub Change Email Help |                                                                                                    |                                                   |                     |  |  |
|----------------------------------------------------------------------------------------------------|----------------------------------------------------------------------------------------------------|---------------------------------------------------|---------------------|--|--|
| Institutional and P                                                                                                    | utional and Program Officials                                                                                                    |                                                   |                     |  |  |
| Only the CAATE Office website (under Professia actual departure of the a                                                                    | ATE Office can change Program Director information. Please see the Program Director Change Procedures document on the CAATE<br>ier Professional Program Documents). Institutional administrators are responsible for notifying CAATE within 30 days of anticipated or<br>ture of the Athletic Training Program Director. Failure to do so will result in the program being placed on Administrative Probation. |                                                   |                     |  |  |
| The CAATE Office will u                                                                                                    | pdate the Program Directo                                                                                                    | r information after receipt and review of the app | ropriate materials. |  |  |
| NAME                                                                                                    | PHONE                                                                                                    | EMAIL                                             | ACTION              |  |  |
| Program Director                                                                                                    |                                                                                                    |                                                   |                     |  |  |
| Ashley Ahearn                                                                                                    | 512-733-9700                                                                                                    | ashley@caate.net                                  | Edit                |  |  |
| President/CEO/Chancello                                                                                                    | Nr.                                                                                                    |                                                   | + Assign Official   |  |  |
| No user information available                                                                                                    | ble. Please add user(s) to this                                                                                                    | ; role                                            |                     |  |  |
| Provost/Chief Academic                                                                                                    | Officer                                                                                                    |                                                   |                     |  |  |
| John Doe                                                                                                    | 512-733-9700                                                                                                    | johndoe@caate.net                                 | Edit                |  |  |
| Dean                                                                                                    |                                                                                                    |                                                   |                     |  |  |
| SIbu Thomas                                                                                                    | 789-889-9089                                                                                                    | sthomas+caate@liaison-intl.com                    | Edit                |  |  |
| Chair/Department Head                                                                                                    |                                                                                                    |                                                   |                     |  |  |
| Mark Laursen                                                                                                    | 617-549-0198                                                                                                    | rmark@caate.net                                   | Edit                |  |  |
| Medical Director                                                                                                    |                                                                                                    |                                                   | + Assign Official   |  |  |
| John Doe                                                                                                    | 111-111-1111                                                                                                    | jclermont@liaison-intl.com                        | Edit                |  |  |
| Clinical Education Coord                                                                                                    | Inator                                                                                                    |                                                   | + Assign Official   |  |  |
| Susie Bee                                                                                                    | 512-733-9700                                                                                                    | susiebee@caate.net                                | Edit                |  |  |
| Other Institutional Admin                                                                                                    | histrator                                                                                                    |                                                   |                     |  |  |
| Susie Bee                                                                                                    | 512-733-9700                                                                                                    | susiebee@caate.net                                | Edit                |  |  |

- Select a user from the dropdown menu. NOTE: you will need to create user ('Users' tab) first before assigning them to official roles
- Click Save

| President/CEO/Chancellor                                       | + Assign Official |
|----------------------------------------------------------------|-------------------|
| Use an existing User as the new official                       | Close             |
| Select (ser 2)                                                 |                   |
| Save Cancel                                                    |                   |
| No user information available. Please add user(s) to this role |                   |

## **Edit an Official**

- Click on a user's name. The User Information box will open for editing
- Make desired changes and click **Save**

|                  |           | Credentials PhD                               |
|------------------|-----------|-----------------------------------------------|
|                  |           | Credentials PhD                               |
|                  |           |                                               |
|                  |           | Is mailing address the same as the program's? |
|                  |           | • Yes.                                        |
|                  |           | O No.                                         |
|                  |           | Street Address (line 1)                       |
| 11- Ext :        |           | Street Address (line 2)                       |
| /iaison-intl.com |           | City                                          |
|                  |           | Select Country \$   Zpcode \$                 |
|                  | III-Ext : | III-Ext :                                     |